### **Stage 2 Mechatronics - Lab Notes**

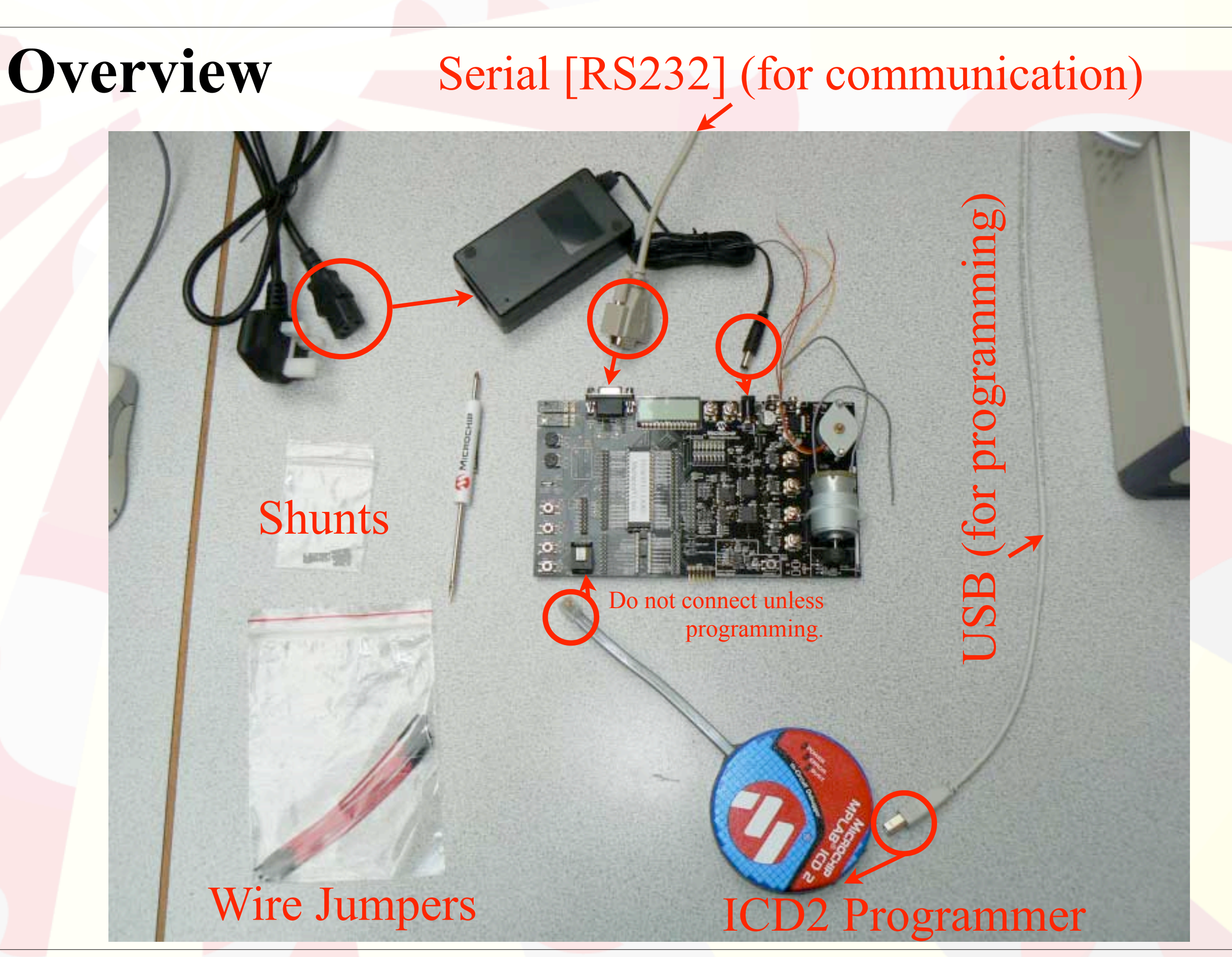

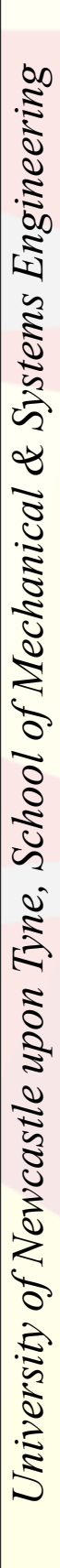

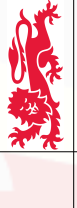

### **MPLAB IDE - Stage2MechLab** Starting with an existing project

Open the *Stage2MechLab* project file (on the **D**: or **E**: drive). **If MPLAB complains about write permission at this point, just click cancel.** Use 'Save Project As...' to save the project to a folder on your **H**: drive.

| Organize 🔻 🛛 Burn     | New folder                         |                        |                         |                  |
|-----------------------|------------------------------------|------------------------|-------------------------|------------------|
| 숨 Favorites 📃 Desktop | Documents library<br>Stage2MechLab |                        | Arrar                   | nge by: Folder 🔻 |
| Downloads             | Name                               | Date modified          | Туре                    | Size             |
| Recent Places         | lcd.c                              | 05/09/2010 08:50       | C File                  | 7 KB             |
| 🚍 Libraries           | lcd.h                              | 05/09/2010 08:53       | H File                  | 3 KB             |
| Documents             | i main.c                           | 13/09/2010 13:14       | C File                  | 3 KB             |
| Music                 | ser.c                              | 16/09/2010 10:59       | C File                  | 5 KB             |
| Pictures              | Jenii                              | 07/09/2010 06:48       | H File                  | 3 KB             |
| Videos                | 📉 Stage2MechLab                    | 13/09/2010 13:24       | Microchip MPLAB.Project | 2 KB             |
|                       | Str.g. 2M. cancab.mcs              | Type: Microchip MPLA   | B.Project e             | 1 KB             |
| 🖳 Computer (DATADES)  | 📉 Stage2MechLab                    | Size: 1.73 KB          | hip MPLAB.Workspace     | 29 KB            |
|                       | user.c                             | Date modified: 13/09/2 | 010 13:24               | 5 KB             |
| 辑 Network             | user.h                             | 05/09/2010 13:00       | H File                  | 1 KB             |
|                       |                                    |                        |                         |                  |
|                       |                                    |                        |                         |                  |

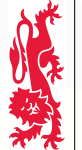

### **MPLAB IDE - Choosing the Programmer**

Once the compiler has created the binary program, this needs to be transferred to the PIC. One tool for doing this is the MPLAB ICD 2 which can connect to the computer via USB.

| F | ile Edit View Project Debugger Programmer Tools Configure | re Window Help                |
|---|-----------------------------------------------------------|-------------------------------|
|   | 🗅 🚅 🖬 🐰 🐂 📾 🝏 🚜 🛛 Select Programmer 🔸                     | None                          |
| ٢ |                                                           | 1 PICSTART Plus               |
|   | Output                                                    | 2 MPLAB ICD 2                 |
|   | Build Version Control Find in Files                       | 3 Starter Kits                |
|   |                                                           | 4 PICkit 3                    |
|   |                                                           | 5 MPLAB ICD 3                 |
|   |                                                           | 6 AN851 Quick Programmer Beta |
|   |                                                           | 7 PICkit 2                    |
|   |                                                           | 8 MPLAB PM 3                  |
|   |                                                           | 9 REAL ICE                    |
|   |                                                           | 10 PRO MATE II                |
|   |                                                           | 11 PICkit 1                   |

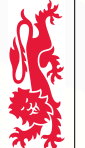

### **MPLAB IDE - Configuring the ICD2**

Before continuing, check the settings.

MPLAB may start the Wizard automatically. If so:

choose USB as the connection method

- power is supplied to the device, not the ICD2, and
- leave everything else as the default.

It is best if MPLAB *does not* connect automatically to the ICD 2 programmer.

| the second second second second second second second second second second second second second second second se |                                     |      |
|----------------------------------------------------------------------------------------------------|-------------------------------------|------|
| MPLAB IDE v8.56                                                                                                 |                                     |      |
| File Edit View Project Debugger                                                                                 | Programmer Tools Configure Window H | lelp |
| ] 🗅 😅 🖬   🕹 🐂 🖷   🚳 🖊                                                                                           | Select Programmer                   |      |
| 💷 Output                                                                                                    | MPLAB ICD 2 Setup Wizard            |      |
| Build Version Control Find in Files                                                                             | Program                             |      |
| Connecting to MPLAB ICD 2                                                                                       | Read                                |      |
| ICD0019: Communications: Failed                                                                                 | Verify                              | = (  |
| ()<br>ICD0021: Unable to connect with N                                                                         | Erase Part                          | ι.   |
| MPLAB ICD 2 ready for next opera                                                                                | Blank Check                         | ι.   |
|                                                                                                    | Read EEPROM                         | Ŀ    |
|                                                                                                    | Release from Reset                  |      |
|                                                                                                    | Hold in Reset                       | L    |
|                                                                                                    | Abort Operation                     | L    |
|                                                                                                    | Connect                             |      |
|                                                                                                    | Download ICD2 Operating System      |      |
| Untitled 🗆 🔍 🔀                                                                                                  | Settings                            |      |

### **MPLAB IDE - Configuring the ICD2**

| MPLAB IDE v8.56                                                   |                                                                                |                            |
|-------------------------------------------------------------------|--------------------------------------------------------------------------------|----------------------------|
| File Edit View Project Debugger Prog                              | ammer Tools Configure Window Help                                              |                            |
| 🗅 🚅 🖬   🐰 🐂 🛍   🕌 🚧 雌 🎝                                           | 🛯 🛼 🦹 📄 📑 🚰 🚔 🖬 🖷 🚯 📄 🚺 👘 Che                                                  | ecksum: Oxffff 💦 📄 📭 📭 🔤 🔤 |
| Output                                                            |                                                                                |                            |
| Build Version Control Find in Files MPLAB                         | CD 2                                                                           |                            |
| Connecting to MPLAB ICD 2<br>ICD0019: Communications: Failed to M | PLAB ICD 2 Settings                                                            | Ccessfully.                |
| )<br>ICD0021: Unable to connect with MPI                          | Limitations Versions Warnings                                                  |                            |
| MPLAB ICD 2 ready for next operatio                               | Status Communication Power Program Program2                                    |                            |
|                                                                   | Connect Status                                                                 |                            |
|                                                                   | Not Connected                                                                  |                            |
|                                                                   | Automatically connect at startup     Automatically cownload firmware if needed |                            |
|                                                                   | Messages                                                                       |                            |
|                                                                   | Output to debug file                                                           | =                          |
| 💷 Untitled 🗖 🗖 🖾                                                  | Self Test                                                                      |                            |
|                                                                   | Module Vpp                                                                     |                            |
|                                                                   | MCLR Gnd Run Self Test                                                         |                            |
|                                                                   | MCLR Vdd                                                                       |                            |
|                                                                   | MCLR Vpp                                                                       |                            |
|                                                                   |                                                                                |                            |
|                                                                   |                                                                                |                            |
|                                                                   |                                                                                |                            |
|                                                                   | OK Cancel Apply Help                                                           |                            |
| Files Symbols                                                     |                                                                                | -                          |
| MDLABICD 2 DIC16E017                                              | III<br>W/O zdcc                                                                | ►<br>bank0                 |
| WIFLAD ICD 2 FICIOF917                                            | W.0 2 UC C                                                                     | Dallk V                    |

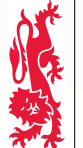

### **MPLAB IDE - Connecting to the ICD2**

Since the MPLAB does not connect automatically to the ICD 2 programmer, we need to connect via the menu. Do this *before* programming the PIC, but only *after* connecting the ICD2 to the mechatronics board.

If MPLAB starts to download an operating system, that's okay. (Check that 'PIC16F917' is shown at the bottom of the MPLAB window; if not, follow the instructions at the end of this document.)

| ſ | <b>.</b> | MPLAB IDE v8.56                     |                                   |            |
|---|----------|-------------------------------------|-----------------------------------|------------|
|   |          | File Edit View Project Debugger     | Programmer Tools Configure Window | Help       |
|   |          | 🗅 🛩 🖬   🐰 🐂 🖷   🍜 🛤                 | Select Programmer                 | ۲ <b>(</b> |
|   |          | 💷 Output                            | MPLAB ICD 2 Setup Wizard          |            |
|   |          | Build Version Control Find in Files | Program                           |            |
|   |          | Connecting to MPLAB ICD 2           | Read                              |            |
| I |          | ICD0019: Communications: Failed     | C Verify                          | =          |
|   |          | (CD0021: Unable to connect with N   | Erase Part                        |            |
| 1 |          | MPLAB ICD 2 ready for next opera    | Blank Check                       |            |
|   |          |                                     | Read EEPROM                       |            |
| 1 |          |                                     | Release from Reset                |            |
|   |          |                                     | Hold in Reset                     |            |
| ł |          |                                     | Abort Operation                   |            |
|   |          |                                     | Abort operation                   | _          |
| I |          |                                     | Connect                           |            |
|   |          |                                     | Download ICD2 Operating System    |            |
|   |          | 💷 Untitled 🗖 🖻 🔀                    | Settings                          |            |

University of Newcastle upon Tyne, School of Mechanical & Systems Engineering

### **MPLAB IDE - Successful Connection to ICD2**

Mechanical Engineering Professional Skills

| MPLAB IDE v8.56                                                                                   |                  |          |  |  |  |  |  |
|---------------------------------------------------------------------------------------------------|------------------|----------|--|--|--|--|--|
| File Edit View Project Debugger Programmer Tools Configure Window Help                            |                  |          |  |  |  |  |  |
| ▏ D ≌ 문   炎                                                                                       | Checksum: 0xffff |          |  |  |  |  |  |
| Output                                                                                            |                  | <u>^</u> |  |  |  |  |  |
| Build Version Control Find in Files MPLAB ICD 2                                                   |                  |          |  |  |  |  |  |
| Auto-connect not enabled - Not connecting (Try enabling auto-connect on the ICD2 settings pages.) |                  |          |  |  |  |  |  |
| Connecting to MPLAB ICD 2                                                                         |                  |          |  |  |  |  |  |
| Setting Vdd source to target                                                                      |                  |          |  |  |  |  |  |
| Reading ICD Product ID                                                                            |                  |          |  |  |  |  |  |
| Running ICD Self Test                                                                             |                  |          |  |  |  |  |  |
| MPLAB ICD 2 ready for next operation                                                              |                  |          |  |  |  |  |  |
|                                                                                                   |                  |          |  |  |  |  |  |
|                                                                                                   |                  |          |  |  |  |  |  |
|                                                                                                   |                  |          |  |  |  |  |  |
|                                                                                                   |                  | =        |  |  |  |  |  |
|                                                                                                   |                  |          |  |  |  |  |  |
|                                                                                                   |                  |          |  |  |  |  |  |
|                                                                                                   |                  |          |  |  |  |  |  |
|                                                                                                   |                  |          |  |  |  |  |  |
|                                                                                                   |                  |          |  |  |  |  |  |
|                                                                                                   |                  |          |  |  |  |  |  |
|                                                                                                   |                  |          |  |  |  |  |  |
|                                                                                                   |                  |          |  |  |  |  |  |
|                                                                                                   |                  |          |  |  |  |  |  |
| Files V Symbols                                                                                   |                  |          |  |  |  |  |  |
|                                                                                                   |                  |          |  |  |  |  |  |
| MPLAB ICD 2 PIC16F917 W:0 z dc c                                                                  | bank 0           |          |  |  |  |  |  |
|                                                                                                   |                  |          |  |  |  |  |  |

#### Stage 2 Mechatronics - Lab Notes

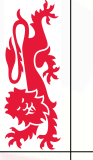

### **MPLAB IDE - Stage2MechLab - Compiling**

| Stage2MechLab - MP                                                                                                    | LAB IDE v8.56 - Stage2MechLab.r                                                                                | ncw             |                 |              |
|----------------------------------------------------------------------------------------------------|----------------------------------------------------------------------------------------------------|-----------------|-----------------|--------------|
| File Edit View Proj                                                                                                    | ect Debugger Programmer                                                                                        | Tools Configur  | e Window        | Help         |
| ] 🗅 📽 🖬   .                                                                                                    | Project Wizard                                                                                                 |                 | 🗖 💣 🖆 🛛         | 🖬 🖏 (        |
| Output     Output     Build Version     Auto-connect     Connecting to    Connected     Setting Vdd so     Target Device    Reading ICE | New<br>Open<br>Close<br>Set Active Project<br>Quickbuild (no .asm file)<br>Package in .zip<br>Clean            | ۴<br>۲          | onnect on th    | e ICD2 s     |
| MPLAB ICD 2                                                                                                    | Build                                                                                                    | F10<br>Ctrl+F10 |                 |              |
|                                                                                                    | HI-TECH C Manual<br>Build Configuration<br>Build Options                                                       | F11             |                 |              |
| Stage2Mechl                                                                                                    | Save Project<br>Save Project As<br>Add Files to Project<br>Add New File to Project<br>Remove File From Project | Þ               |                 |              |
|                                                                                                    | Select Language Toolsuite                                                                                      |                 | Configuration B | its set in c |
|                                                                                                    | Version Control                                                                                                |                 | Value<br>30E4 ( | Fiel<br>OSC  |
|                                                                                                    |                                                                                                    |                 |                 | WDT          |

### **MPLAB IDE - Stage2MechLab - Compiling**

| Stage2MechLab - MPLAB IDE v8.56                                                                                 |                                                                                                    |                                                         |                                                        |                         | _ <b>D</b> _ X |
|----------------------------------------------------------------------------------------------------|----------------------------------------------------------------------------------------------------|---------------------------------------------------------|--------------------------------------------------------|-------------------------|----------------|
| File Edit View Project Debugger Progra                                                                          | mmer Tools Configure Wind                                                                                                    | low Help                                                |                                                        |                         |                |
| ] 🗅 🚅 🖬   🐰 🐂 🖷   🍏 🖊 🗯 🚚                                                                                       | 🖡 🔋 🛛 Release 🗸 🖬                                                                                                    | 2 🖬 🤴 🖷 🤅                                               | 🚯 🖪 💻 📔 Checksum: 0×9330                               | □⊇ □⊴ ■⊴ □≚ □⊇ □≚ _     | ∱ ⅔ 💣          |
| Output                                                                                                    |                                                                                                    |                                                         |                                                        |                         | <u>×</u> ]     |
| Build Version Control Find in Files MPLAB IC                                                                    | CD 2                                                                                                    |                                                         |                                                        |                         |                |
| Frogram space used<br>Data space used<br>EEPROM space used<br>Configuration bits used<br>ID Location space used | /41n (     185/) or     200       Å6h (     166) of     16       0h (     0) of     10       1h (     1) of       0h (     0) of | on words<br>Oh bytes<br>Oh bytes<br>1h word<br>4h bytes | ( 22.7%)<br>( 47.2%)<br>( 0.0%)<br>(100.0%)<br>( 0.0%) |                         | ^              |
| Running this compiler in PRO m<br>produces code which is typical<br>The HI-TECH C PRO compiler out              | ode, with Omniscient Co<br>ly 40% smaller than in<br>put for this code could                                                     | de Generati<br>Lite mode.<br>1 be 742 wor               | on enabled,<br>ds smaller.                             |                         |                |
| See http://microchip.htsoft.co                                                                                  | m/portal/pic_pro for mo                                                                                                    | re informat                                             | ion.                                                   |                         |                |
|                                                                                                    | дегмесяцар.сон.                                                                                                    |                                                         |                                                        |                         | =              |
| Build successidi!                                                                                               |                                                                                                    |                                                         |                                                        |                         | -              |
|                                                                                                    |                                                                                                    |                                                         |                                                        | ,                       |                |
| Stage2MechLab    Stage2MechLab.mcp    Source Files                                                              | Configuration Bits                                                                                                    |                                                         |                                                        |                         |                |
| main.c                                                                                                    | Configurati                                                                                                    | on Bits set in code.                                    |                                                        |                         |                |
| Serve user.c                                                                                                    | Address Value                                                                                                    | Field                                                   | Category                                               |                         | Setting        |
| Header Files                                                                                                    | 2007 30E4                                                                                                    | OSC                                                     | Oscillator                                             | INTOSCIO                |                |
|                                                                                                    |                                                                                                    | WDT                                                     | Watchdog Timer                                         | Off                     |                |
| ser.h                                                                                                    |                                                                                                    | PUT                                                     | Power Up Timer                                         | On                      |                |
| user.h                                                                                                    |                                                                                                    | CP                                                      | Code Protect                                           | Off                     |                |
| Object Files                                                                                                    |                                                                                                    | CPD                                                     | Data EE Read Protect                                   | Off                     |                |
| Library Files     Other Files                                                                                   |                                                                                                    | BODEN                                                   | Brown Out Detect                                       | BOD And SBODEN Disabled |                |
| Ouler Hies                                                                                                    |                                                                                                    | IESO                                                    | Internal-External Switch Over                          | Disabled                |                |
|                                                                                                    |                                                                                                    | FCMEN                                                   | rail Clock Monitor Enable                              | DISADIEG                |                |
| Files V Symbols                                                                                                 | •                                                                                                    |                                                         |                                                        |                         | +              |
|                                                                                                    |                                                                                                    |                                                         |                                                        |                         |                |
| MPLAB ICD 2 PIC16F917                                                                                           | W:                                                                                                    | 0 z dc                                                  | c bank 0                                               |                         |                |
|                                                                                                    |                                                                                                    |                                                         |                                                        |                         |                |

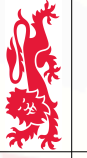

### **MPLAB IDE - Programming the PIC**

| Stage2MechLab - MPLAB IDE v8.56                        |                                       |  |  |  |  |  |
|--------------------------------------------------------|---------------------------------------|--|--|--|--|--|
| File Edit View Project Debugger                        | Programmer Tools Configure Window Hel |  |  |  |  |  |
| 🗅 🖙 🖬   🐰 🐂 🖷   🚙 🛤                                    | Select Programmer                     |  |  |  |  |  |
| Output                                                 | MPLAB ICD 2 Setup Wizard              |  |  |  |  |  |
| Build Version Control Find in Files N                  | N Program                             |  |  |  |  |  |
| Program space<br>Data space                            | Read                                  |  |  |  |  |  |
| EEPROM space                                           | Verify                                |  |  |  |  |  |
| ID Location space                                      | Erase Part                            |  |  |  |  |  |
| Running this compiler in                               | Blank Check                           |  |  |  |  |  |
| produces code which is ty<br>The HI-TECH C PRO compile | Kead EEPROM                           |  |  |  |  |  |
| See http://microchip.htso                              | C Release from Reset E                |  |  |  |  |  |
| Loaded H:\MPLAB\Stage2MechL                            | Hold in Reset                         |  |  |  |  |  |
| Build successful!                                      | Abort Operation                       |  |  |  |  |  |
|                                                        | Connect                               |  |  |  |  |  |
|                                                        | Download ICD2 Operating System        |  |  |  |  |  |
| Stage2MechLab                                          | 3 Settings                            |  |  |  |  |  |

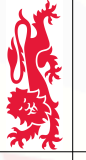

### **MPLAB IDE - Programming the PIC**

|   | Stage2MechLab - MPLAB IDE v8.56                                                                                                    |
|---|----------------------------------------------------------------------------------------------------|
| F | ile Edit View Project Debugger Programmer Tools Configure Window Help                                                                                          |
|   | 🗅 🗃 🖬   🕉 🐂 🖷   🍜 🗛 🎽 🚚 🌹     Release 🔻 💣 🖨 🥵 🖷                                                                                                    |
|   | Output                                                                                                    |
|   | Build Version Control Find in Files MPLAB ICD 2                                                                                                    |
|   | Erasing Part<br>Programming Program Memory (0x0 - 0x743)<br>Verifying<br>Program Memory<br>Verify Succeeded<br>Programming Configuration Bits<br>Config Memory |
|   | Verifying configuration memory<br>Verify Succeeded<br>Programming succeeded                                                                                    |
|   | T6-Sep 2010, 11:42:45<br>MPLAB ICD 2 ready for next operation                                                                                                  |

Carefully disconnect the ICD2 programmer from the Mechatronics board, and the program will start.

### **PuTTY - Connecting via the serial port** putty - Starting the Application

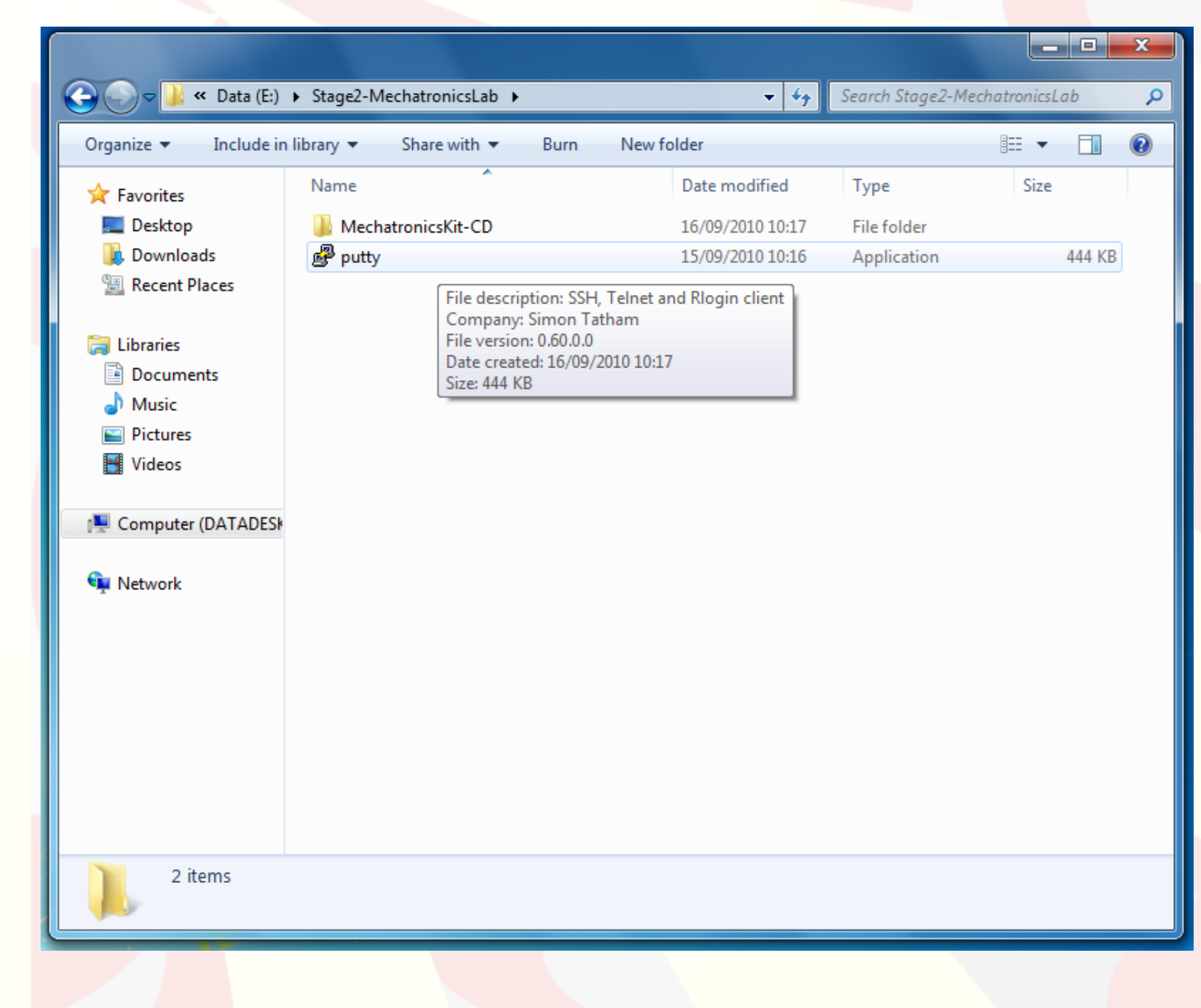

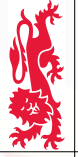

### **PuTTY - Connecting via the serial port** Step 1: Configuration - Connection - Serial

| Category:                                          |                           |                      |
|----------------------------------------------------|---------------------------|----------------------|
|                                                    | Options controlling       | g local serial lines |
| Logging                                            | Select a serial line      |                      |
| ⊡ ·· I erminal<br>···· Keyboard                    | Serial line to connect to | COM1                 |
| Bell                                               | Configure the serial line |                      |
| ⊡ • Window                                         | Speed (baud)              | 19200                |
| Appearance                                         | Data bits                 | 8                    |
| - Translation                                      | Stop bits                 | 1                    |
| Selection                                          | Parity                    | None -               |
|                                                    | Flow control              | XON/XOFF -           |
| Data<br>Proxy<br>Telnet<br>Rlogin<br>SCH<br>Serial |                           |                      |
| About                                              |                           | Open Cancel          |

# PuTTY - Connecting via the serial port

| St | tep 2 | : C | onfigu | ration | - | Session | - Logg | ing |
|----|-------|-----|--------|--------|---|---------|--------|-----|
|    | -     |     | U      |        |   |         | 00     | U   |

| Real PuTTY Configuration                                                                                                    |                                                                                                    | ×                                                  |
|----------------------------------------------------------------------------------------------------|----------------------------------------------------------------------------------------------------|----------------------------------------------------|
| Category:<br>Session<br>Logging<br>G. Features<br>Reatures<br>Window<br>Appearance<br>Behaviour<br>Translation<br>Selection<br>Colours<br>Colours<br>Connection<br>Proxy<br>Telnet<br>Rlogin<br>SSH<br>Serial | Options controlling session log<br>Session logging:<br>None<br>None<br>None<br>None<br>Printable<br>SSH packets and raw data<br>Log file name:<br>putty.log<br>(Log file name can contain &Y, &M, &D for<br>time, and &H for host name)<br>What to do if the log file already exists:<br>Always overwrite it<br>Always overwrite it<br>Always append to the end of it<br>Always append to the end of it<br>Always append to the end of it<br>Ship flush log file frequently<br>Options specific to SSH packet logging<br>Omit known password fields<br>Omit session data | ging<br>output<br>kets<br>Browse<br>r date, &T for |
| About                                                                                                    | Open                                                                                                    | Cancel                                             |

Mechanical Engineering Professional Skills

PuTTY is a very useful program for communicating between computers, which may be connected over the internet or directly by a cable (as in this case).

The communication can be 'logged' (saved to a file); this is done automatically, so there is no need to press a save button.

You can choose where to save the session; the default is 'putty.log' in the same folder as the PuTTY program.

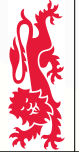

### **PuTTY - Connecting via the serial port** Step 3: Configuration - Session

|                                                                                                    | Basic options for your PuTT                                                                           | TY session                                |
|----------------------------------------------------------------------------------------------------|----------------------------------------------------------------------------------------------------|-------------------------------------------|
| E-Session<br>Logging<br>Terminal<br>Keyboard<br>Bell<br>Features<br>Window<br>Appearance<br>Behaviour<br>Translation<br>Selection<br>Colours<br>Connection<br>Data<br>Proxy<br>Telnet<br>Rlogin<br>SSH<br>Serial | Specify the destination you want to c<br>Serial line<br>COM1<br>Connection type:<br>Raw Telnet Rlogin | onnect to<br>Speed<br>19200<br>SSH  Seria |
|                                                                                                    | Load, save or delete a stored session<br>Saved Sessions                                               | Load<br>Save<br>Delete                    |
|                                                                                                    | Close window on exit:<br>Always Never Only                                                            | on clean exit                             |

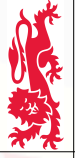

## **Excel: Importing the session log**

Step 1: File - Open...

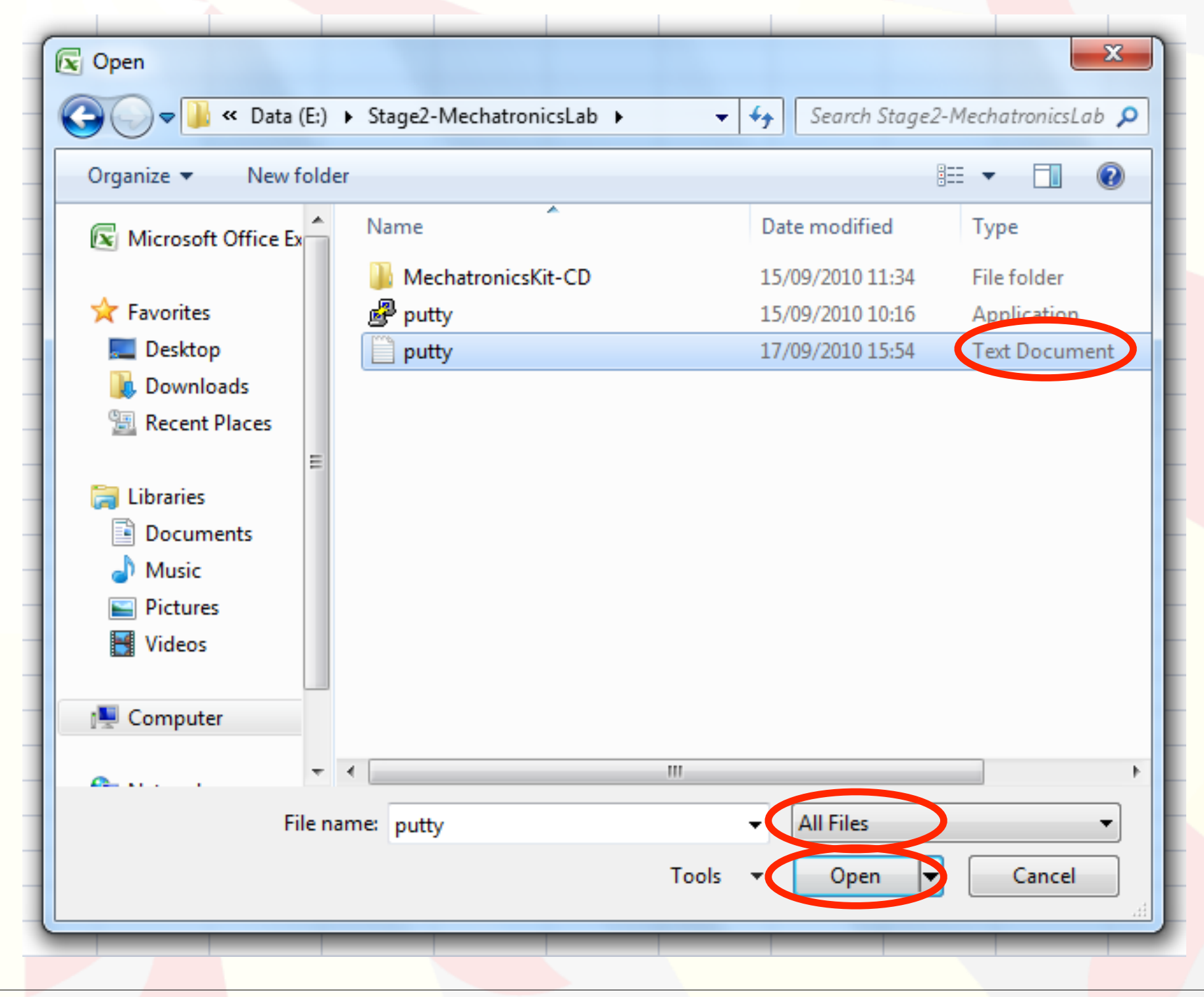

### Stage 2 Mechatronics - Lab Notes

### 

Mechanical Engineering Professional Skills

### **Excel: Importing the session log** Step 2: Text Import

|                                                            | zaru - Step I                                               |                      |                         |                 |                     |  |
|------------------------------------------------------------|-------------------------------------------------------------|----------------------|-------------------------|-----------------|---------------------|--|
| The Text Wizar                                             | The Text Wizard has determined that your data is Delimited. |                      |                         |                 |                     |  |
| If this is correct                                         | , choose Next,                                              | or choose the da     | ta type that best descr | ibes your data. |                     |  |
| Character Character                                        | ype                                                         | st describes your    | data:                   |                 |                     |  |
| <ul> <li><u>D</u>elimit</li> </ul>                         | ed - Chara                                                  | cters such as con    | nmas or tabs separate e | each field.     |                     |  |
| Fixed                                                      | width - Fields                                              | are aligned in col   | umns with spaces betw   | een each field. |                     |  |
|                                                            |                                                             |                      |                         |                 |                     |  |
| Start import at                                            | ow: 1                                                       | ≑ File <u>o</u> rigi | n: MS-DOS (PC-8)        |                 |                     |  |
| 1 =~=~=~=<br>2 76668<br>3 77744<br>4 78818<br>5 79891<br>◀ |                                                             | PuTTY                | log 2010.09.17          | 15:06:00 =~=~   |                     |  |
|                                                            |                                                             | _                    | Cancel                  | Back            | xt > <u>F</u> inish |  |
|                                                            |                                                             |                      |                         |                 |                     |  |
|                                                            |                                                             |                      |                         |                 |                     |  |
|                                                            |                                                             |                      |                         |                 |                     |  |

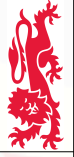

# **Excel: Importing the session log**

**Step 3: Text Import** 

| below.       |                                                        |        |
|--------------|--------------------------------------------------------|--------|
| Delimiters   |                                                        |        |
|              | Treat consecutive delimiters as one                    |        |
| Comma        |                                                        |        |
| Space        | Text gualifier:                                        |        |
| Other:       |                                                        |        |
|              |                                                        |        |
| Data preview |                                                        |        |
| _            |                                                        |        |
|              |                                                        |        |
| 76           | =~=~=~=~= Pully log 2010.09.17 15:06:00 =~=~=~=~=~=~=~ |        |
| 77           |                                                        |        |
| 79           |                                                        | -      |
| •            | III                                                    | P.     |
|              | Cancel CBack Next >                                    | Finish |
|              |                                                        | Liusu  |
|              |                                                        |        |
|              |                                                        |        |
|              |                                                        |        |

### **General Notes**

University of Newcastle upon Tyne, School of Mechanical & Systems Engineering

## 

Mechanical Engineering Professional Skills

### **MPLAB IDE - Creating a new project**

| Re   | cycle Bin |                                                                        |          |
|------|-----------|------------------------------------------------------------------------|----------|
|      |           | MPLAB IDE v8.56                                                        | x        |
| Ē    |           | File Edit View Project Debugger Programmer Tools Configure Window Help |          |
| 84 A | utomat    | □ 🖆 🖬   🐰 🐂 🛍   🍜 🗛 🗯 🚚 🌹   □ 🔤 💣 🚔 🐘 🕤   □ Checksum: 0xffff           |          |
| M    | PLAEIDE   | I Output                                                               | <u> </u> |
|      |           | Build Version Control Find in Files                                    |          |
| M    | PLAB IDE  |                                                                        |          |
|      | 10.50     |                                                                        |          |
|      |           |                                                                        |          |
|      |           |                                                                        |          |
|      |           |                                                                        |          |
|      |           |                                                                        |          |
|      |           |                                                                        |          |
|      |           |                                                                        |          |
|      |           |                                                                        |          |
|      |           |                                                                        |          |
|      |           |                                                                        |          |
|      |           |                                                                        |          |
|      |           |                                                                        |          |
|      |           |                                                                        |          |
|      |           |                                                                        |          |
|      | · //.     |                                                                        |          |
|      | 1/        |                                                                        |          |
|      |           | Files Cymbols                                                          | -        |
|      |           | · · · · · · · · · · · · · · · · · · ·                                  | •        |
|      | 11:       | PIC16F917 W:0 z dc c bank 0                                            | t        |

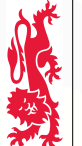

### **MPLAB IDE - Selecting the Chip (PIC)**

The C code needs to be compiled into a binary form that the PIC microchip can understand. Since the C code does not define anything about the hardware, the compiler needs to know what PIC ('device') the final binary program will execute on.

| MPLAB IDE v8.56                                  |                       |
|--------------------------------------------------|-----------------------|
| File Edit View Project Debugger Programmer Tools | Configure Window Help |
| ┃ ◘ ☞ ▣   ἔ ☜ 竜   ≝ ሖ ☞ 뿌 빠 ♀ ┃ [                | Select Device         |
|                                                  | Configuration Bits    |
| Output                                           | External Memory       |
| Build Version Control Find in Files              | ID Memory             |
|                                                  | Settings              |
|                                                  |                       |

### **MPLAB IDE - Selecting the Chip (PIC)**

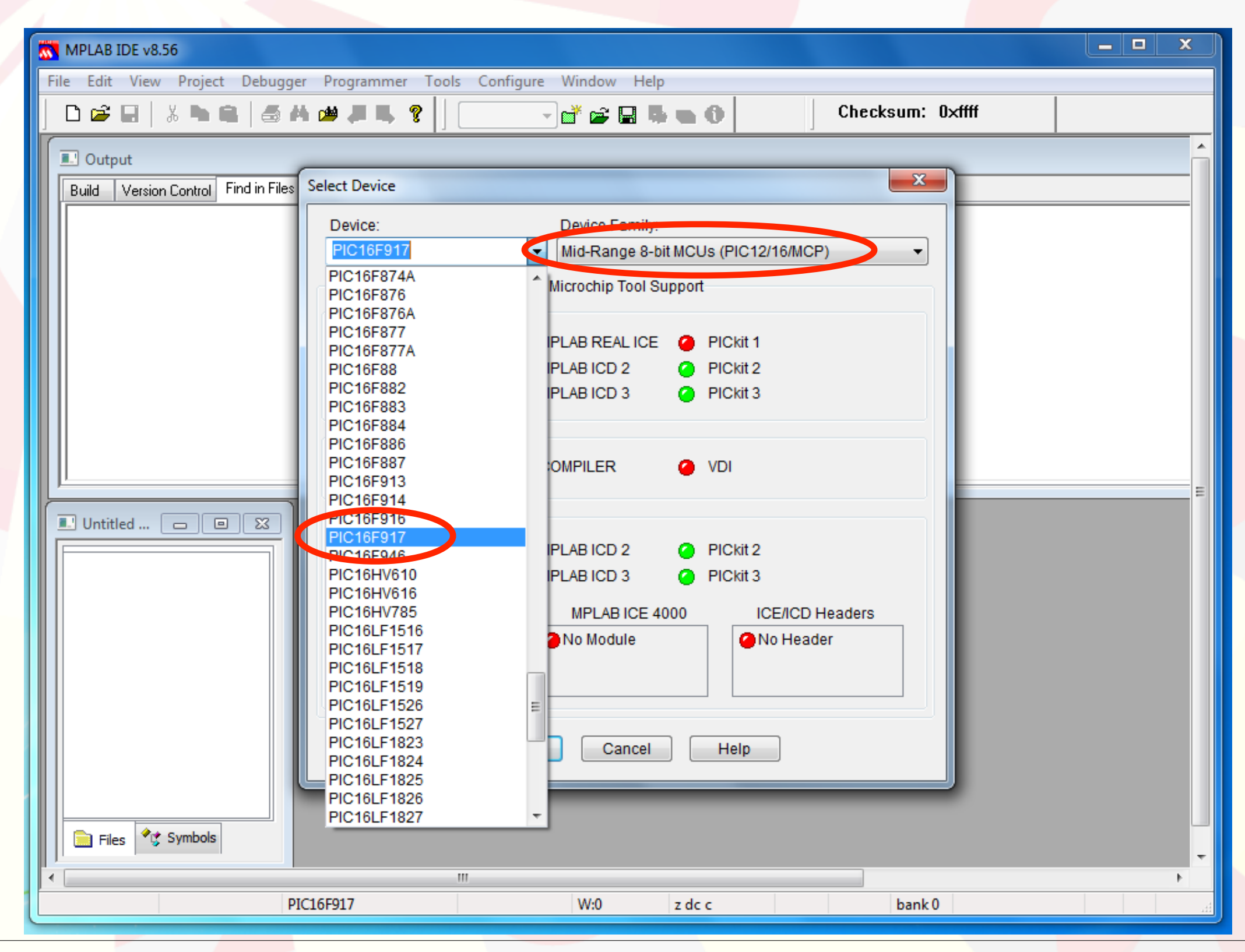